## <u>重新啟動視窗內的「列印多工緩衝處理器」服務</u> <u>Restart [Print Spooler] service in Windows</u>

當列印時出現「多工緩衝處理器」問題有關的錯誤訊息時,您可參考以下步驟重新啟動 Windows 內的「列印多工緩衝處理器(Print Spooler)」服務。

When you see an error message about "spooler" problem, you can follow the steps below to restart the "Print Spooler" service.

| MP Drivers | ×                                                                                                    |
|------------|----------------------------------------------------------------------------------------------------|
| Â          | Processing cannot be continued because the Windows Print Spooler<br>service has been stopped. Start the Print Spooler service and then try<br>again. |
|            | ОК                                                                                                    |

- 請以系統管理員身分登入 Windows。
   Please login as an Administrator.
- 2. 使用鍵盤上的 Windows 標誌鍵 🌳 + E 叫出 Windows 檔案總管,再用滑鼠右

鍵點選上「本機」(Windows 8 或 Windows 10)、「電腦」(Windows 7 或 Windows Vista)或「我的電腦」(Windows XP),然後點選「管理」。 Open Windows Explorer by pressing Windows logo key ← + E, right click "This PC"(for Win 8 or Win 10), "Computer"(for Win 7 or Vista) or "My Computer" (for Win XP), then click "Manage".

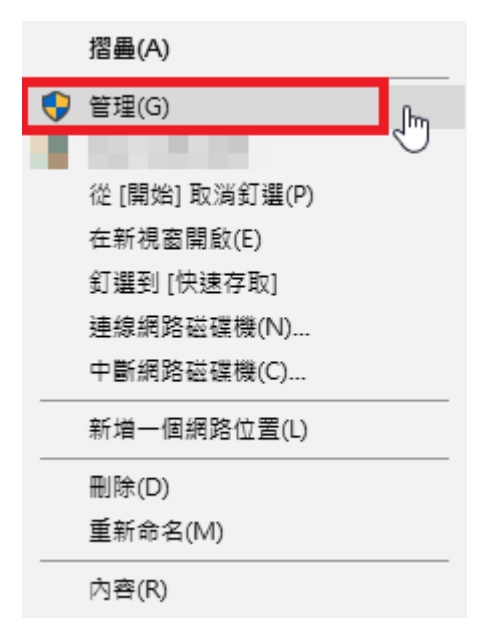

3. 電腦管理視窗出現後,如下圖所示用滑鼠左鍵雙擊「服務及應用程式」。 After "Computer Management" screen appeared, double click "Services and Applications".

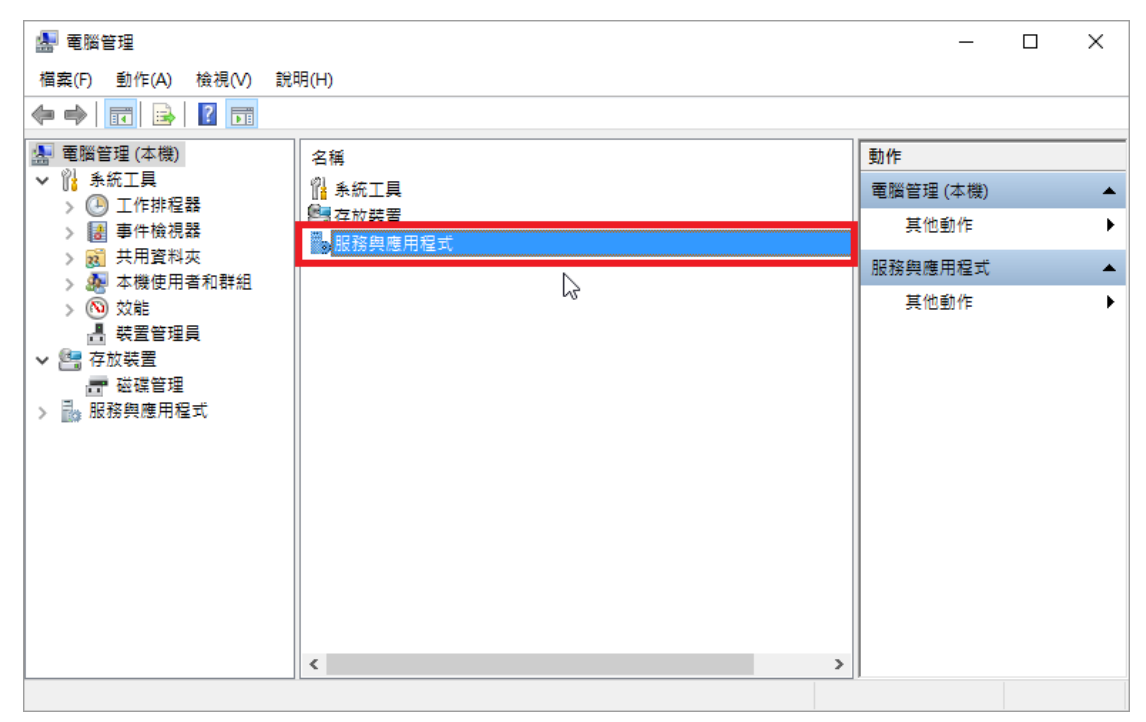

4. 然後雙擊「服務」。

Double-click "Service".

| 🛃 電腦管理                              |                                                |           |          | -       | × |
|-------------------------------------|------------------------------------------------|-----------|----------|---------|---|
| 檔案(F) 動作(A) 檢視(V) 說                 | 明(H)                                           |           |          |         |   |
| 🗢 🄿 🙍 📅 🗟 🖬                         |                                                |           |          |         |   |
| 🌆 電腦管理 (本機)                         | 名稱                                             | 類型        | 描述       | 動作      |   |
| ✓ ╬ 糸統工具                            | 総服務                                            |           | 開始,停止及調  | 服務與應用程式 |   |
| > 🕑 工作的程格<br>> 🛃 事件檢視器              | IIIIWMI 控制 ··································· | 延伸嵌入式管理單元 | 設定和控制 Wi | 其他動作    | • |
| > 👸 共用資料夾                           |                                                |           |          | 服務      | • |
| > 🐻 本候使用有机研組<br>> 🔞 效能<br>_ 具 装罢答理昌 |                                                |           |          | 其他動作    | • |
| ▶ 🚰 存放裝置                            |                                                |           |          |         |   |
| <b>一 磁碟管理</b>                       |                                                |           |          |         |   |
| > 🔜 服務與應用程式                         |                                                |           |          |         |   |
|                                     |                                                |           |          |         |   |
|                                     |                                                |           |          |         |   |
|                                     |                                                |           |          |         |   |
|                                     |                                                |           |          |         |   |
|                                     |                                                |           |          |         |   |
|                                     |                                                |           |          |         |   |
|                                     | <                                              |           | >        |         |   |
|                                     |                                                |           | -        | 1       |   |

5. 用滑鼠右鍵按「Print Spooler」,然後按「內容」。

| Right click "Print Spooler", and then click "Properties". |
|-----------------------------------------------------------|
| · 電腦管理                                                    |
|                                                           |

| 🎥 電腦管理                |                                      |                           |       |        |       | _   |           | × |
|-----------------------|--------------------------------------|---------------------------|-------|--------|-------|-----|-----------|---|
| 檔案(F) 動作(A) 檢視(V) 說   | 明(H)                                 |                           |       |        |       |     |           |   |
| 🗢 🄿 🙍 📊 🔯 😖           | 2 📷 🕨 🗉 🕩                            |                           |       |        |       |     |           |   |
| 🌆 電腦管理 (本機)           | Q. 服務                                |                           |       |        |       |     | 動作        |   |
| ▼ ¥ 糸統工具<br>、 ○ 工作排码器 | Print Spooler                        | 名稱 ^                      | 描述    | 狀態     | 啟動類型  | ^   | 服務        | • |
| > 🛃 事件檢視器             |                                      | 🌼 PNRP Machine Name Pub   | 此服    |        | 手動    |     | 其他        |   |
| > 🛃 共用資料夾             | │ <u>与</u> 上服務<br>│ <u>重新啟動</u> 服務   | Rortable Device Enumerat  | 強制    |        | 手動 (觸 |     | Print Spo | • |
| > 🌆 本機使用者和群組          |                                      | Power                     | 管理    | 執行中    | 目動    | -   | 其他        | - |
| > 10 Xm<br>書 裝置管理員    | 描述:                                  | Printer Extensions and N  | 啟動(9  | 5)     |       |     |           |   |
| ✔ 🔄 存放裝置              | 此服務會多工緩衝處理列印工作,並<br>者理與印書機的方動。加里你關閉此 | Reports and So            | 停止(O) |        |       |     |           |   |
| ■ 磁碟管理                | 服務,將無法列印或看見您的印表                      | 🏩 Program Compatibility A | 暫停(し  | J)     |       |     |           |   |
| ✓ 100 服務 ★ 服務         | 機。                                   | Quality Windows Audio     | 繼續()  | (Iv    |       |     |           |   |
|                       |                                      | Remote Access Auto Cor    | 重新剧   | (E)    |       |     |           |   |
|                       |                                      | 🤹 Remote Desktop Configu  | 所有工   | [作(K)  | >     |     |           |   |
|                       |                                      | 🧟 Remote Desktop Service  | 香新家   | K∓⊞(E) |       |     |           |   |
|                       |                                      | Remote Desktop Service    | 王利卫   | E/王(1) | _     |     |           |   |
|                       |                                      | Remote Procedure Call (   | 内容(F  | R)     |       |     |           |   |
|                       |                                      | <                         | 說明(ト  | H)     | -     | > × |           |   |
|                       | ↓<br>\延伸√標準/                         |                           |       |        |       | -   |           |   |
|                       | () ()                                |                           |       |        |       |     | ,         |   |

 請檢查啟動類型是否已設成「自動」。若非「自動」,請選擇「自動」,選 擇後按「套用」。

Please make sure the "Startup type" is "Auto". If not, please change to "Auto", click "Apply" after setting is finished.

| Print Spooler  | Print Spooler 內容 (本機電腦) |                       |                |                  |                                 |    |
|----------------|-------------------------|-----------------------|----------------|------------------|---------------------------------|----|
| 一般登            | (復原)                    | 相依性                   |                |                  |                                 |    |
| 服務名稱:          | Spo                     | ooler                 |                |                  |                                 |    |
| 顯示名稱:          | Prir                    | nt Spooler            |                |                  |                                 |    |
| 描述:            | 此版<br>動                 | 服務會多工緩衝<br>• 如果您關閉此   | 處理列印工<br>服務,將無 | 作,並處理學<br>法列印或看見 | 眼印表機的互 /<br><sup>抱您的印表機</sup> / |    |
| 可執行檔所          | 在路徑                     |                       |                |                  |                                 |    |
| C:\WINDC       | WS\System               | 32\spoolsv.ex         | e              |                  |                                 |    |
| 啟動類型(E         | ): 自望                   | ÉD                    |                |                  | N *                             | /  |
|                |                         | 6h (3正記尼戶加)<br>約      |                |                  | ы                               | h. |
|                | 于5                      | 1<br>1<br>1<br>1<br>1 |                |                  |                                 | ۳I |
| 服務狀態:          | <b>辛</b> 风名             | 了中<br>「中              |                |                  |                                 | 1  |
| 啟動(            | S)                      | 停止(T)                 | 暫停             | (P)              | 繼續(R)                           |    |
| 您可以在這          | 裡指定啟動服                  | 服務時所要套用               | 的參數。           |                  |                                 |    |
| 65751-55-847/N | <u>م</u> .              |                       |                |                  |                                 |    |
| ME025930()     | nj.                     |                       |                |                  |                                 | -  |
|                |                         |                       |                |                  |                                 |    |
|                |                         |                       |                |                  |                                 |    |
|                |                         | 研                     | 腚              | 取消               | 套用(A                            | Y) |

7. 然後,請根據服務狀態選擇適合步驟。

Then, do one of the followings depends on the status of "Service status".

A. 如果「服務狀態」是「已關閉」,那麼請點選「啟動」(如下圖所示)。
 If "Service status" is "Stopped", please click "Start" (refer to picture below).

| Print Spo | ooler 內容 | 『(本機電    | 16)                                              | ×          |
|-----------|----------|----------|--------------------------------------------------|------------|
| 一般        | 登入       | 復原       | 相依性                                              |            |
| 服務名       | 稱:       | Spo      | oler                                             |            |
| 顯示名       | (稱:      | Print    | Spooler                                          |            |
| 描述:       |          | 此服<br>動。 | 務會多工緩衝處理列印工作,並處理與印表機的3<br>如果您關閉此服務,將無法列印或看見您的印表根 | 互 ^<br>幾 ✔ |
| 可執行       | 檔所在路     | 徑        |                                                  |            |
| C:\WI     | NDOWS    | \System: | 2\spoolsv.exe                                    | _          |
| 啟動類       | [型(E):   | 自重       | 1                                                | ~          |
|           |          |          |                                                  |            |
| 服務狀       | .態:      | 已停       | IЕ                                               |            |
| ļ         | 飲動(S)    |          | 停止(T) 暫停(P) 繼續(R)                                |            |
| 您可以       | 在這裡指     | 定啟動服     | 2<br> 務時所要套用的參數。                                 |            |
|           |          | г        |                                                  | _          |
| 啟動參       | ≿數(M):   |          |                                                  |            |
|           |          |          |                                                  |            |
|           |          |          |                                                  |            |
|           |          |          | 確定 取消 套                                          | 用(A)       |

B. 如果「服務狀態」已是「執行中」但仍出現「多工緩衝處理器」相關的錯誤訊息時,那就需要重新啟動服務。請先點選「停止」,待「服務狀態」轉為已停止後(如下圖所示畫面),再點選「啟動」(如步驟 A 所示畫面)。
If "Service status" is already "Started" but the printing problem still existed, you need to restart the service. Please click "Stop". After the "Service status" changed to "Stopped", please click "Start".

| Print Spo    | ooler 內容        | (本機電         | 腦)            |                 |                  |                    | ×        |
|--------------|-----------------|--------------|---------------|-----------------|------------------|--------------------|----------|
| 一般           | 登入              | 復原           | 相依性           |                 |                  |                    |          |
| 服務名          | (稱:             | Spc          | oler          |                 |                  |                    |          |
| 顯示名          | (稱:             | Prin         | t Spooler     |                 |                  |                    |          |
| 描述:          |                 | 此朋<br>動。     |               | i處理列印:<br>;服務,將 | 工作,並處现<br>無法列印或報 | 里與印表機的互<br>雪見您的印表機 | <b>~</b> |
| 可執行<br>C:\WI | 「檔所在路<br>NDOWS\ | 徑<br>\System | 32\spoolsv.e> | e               |                  |                    |          |
| 啟動類          | [型(E):          | 自重           | itt           |                 |                  |                    | ~        |
|              |                 |              |               |                 |                  |                    |          |
| 服務狀          | (態:             | 執行           | φ             |                 | $\square$        |                    |          |
| Į            | 韵動(S)           |              | 停止(T)         | 晢               | 亭(P)             | 繼續(R)              |          |
| 您可以          | (在這裡指           | 定啟動服         | 服務時所要套用       | 的參數・            |                  |                    |          |
| 啟動参          | è數(M):          |              |               |                 |                  |                    |          |
|              |                 |              |               |                 |                  |                    |          |
|              |                 |              | 4             | 龍定              | 取消               | 套用                 | (A)      |

8. 重新啟動服務,並確認服務狀態為「執行中」後,按「確定」離開。然後請 再嘗試列印。

After restarted the service, please confirmed service status" is "Started", press "OK" to quit the window, and you can retry printing.

| Print Spooler 內容 (本機電腦) |                                                   |            |  |  |  |
|-------------------------|---------------------------------------------------|------------|--|--|--|
| 一般 登入                   | 復原 相依性                                            |            |  |  |  |
| 服務名稱:                   | Spooler                                           |            |  |  |  |
| 顯示名稱:                   | Print Spooler                                     |            |  |  |  |
| 描述:                     | 此服務會多工緩衝處理列印工作,並處理與印表機的互,動。如果您關閉此服務,將無法列印或看見您的印表機 | *          |  |  |  |
| 可執行檔所在路<br>C:\WINDOWS   | 各徑<br>\\System32\spoolsv.exe                      |            |  |  |  |
| 啟動類型(E):                | 自動                                                | /          |  |  |  |
|                         |                                                   | _          |  |  |  |
| 服務狀態:                   | 執行中 🖓                                             |            |  |  |  |
| 愈動(S)                   | 停止(T) 暫停(P) 繼續(R)                                 |            |  |  |  |
| 您可以在這裡指                 | 目定啟動服務時所要套用的參數。<br>                               |            |  |  |  |
| 啟動參數(M):                |                                                   |            |  |  |  |
|                         |                                                   |            |  |  |  |
|                         |                                                   |            |  |  |  |
|                         | 確定 取消 套用()                                        | <i>4</i> ) |  |  |  |

-完--End-